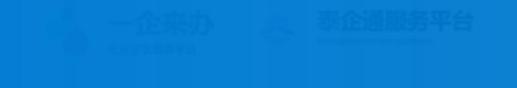

[1] 政策 办事 服务 互动

输入关键字进行全站搜索

奖补公示

规上企业专区

登录

Q

# 現在通服务取台

# 审核端操作指引

# 2025年4月

泰州市工业和信息化局

())
 移动端
 (二)
 提達议
 (二)
 (二)
 (二)
 (二)
 (二)
 (二)
 (二)
 (二)
 (二)
 (二)
 (二)
 (二)
 (二)
 (二)
 (二)
 (二)
 (二)
 (二)
 (二)
 (二)
 (二)
 (二)
 (二)
 (二)
 (二)
 (二)
 (二)
 (二)
 (二)
 (二)
 (二)
 (二)
 (二)
 (二)
 (二)
 (二)
 (二)
 (二)
 (二)
 (二)
 (二)
 (二)
 (二)
 (二)
 (二)
 (二)
 (二)
 (二)
 (二)
 (二)
 (二)
 (二)
 (二)
 (二)
 (二)
 (二)
 (二)
 (二)
 (二)
 (二)
 (二)
 (二)
 (二)
 (二)
 (二)
 (二)
 (二)
 (二)
 (二)
 (二)
 (二)
 (二)
 (二)
 (二)
 (二)
 (二)
 (二)
 (二)
 (二)
 (二)
 (二)
 (二)
 (二)
 (二)
 (二)
 (二)
 (二)
 (二)
 (二)
 (二)
 (二)
 (二)
 (二)
 (二)
 (二)
 (二)
 (二)
 (二)
 (二)
 (二)
 (二)
 (二)
 (二)
 (二)
 (二)
 (二)
 (二)
 (二)
 (二)
 (二)
 (二)
 (二)
 (二)
 (二)
 (二)
 (二)

# 1登录<泰企通政策管理后台>审核端

地址 http://172.22.25.79/yqlb/manage/#/yqlb/manage/#/

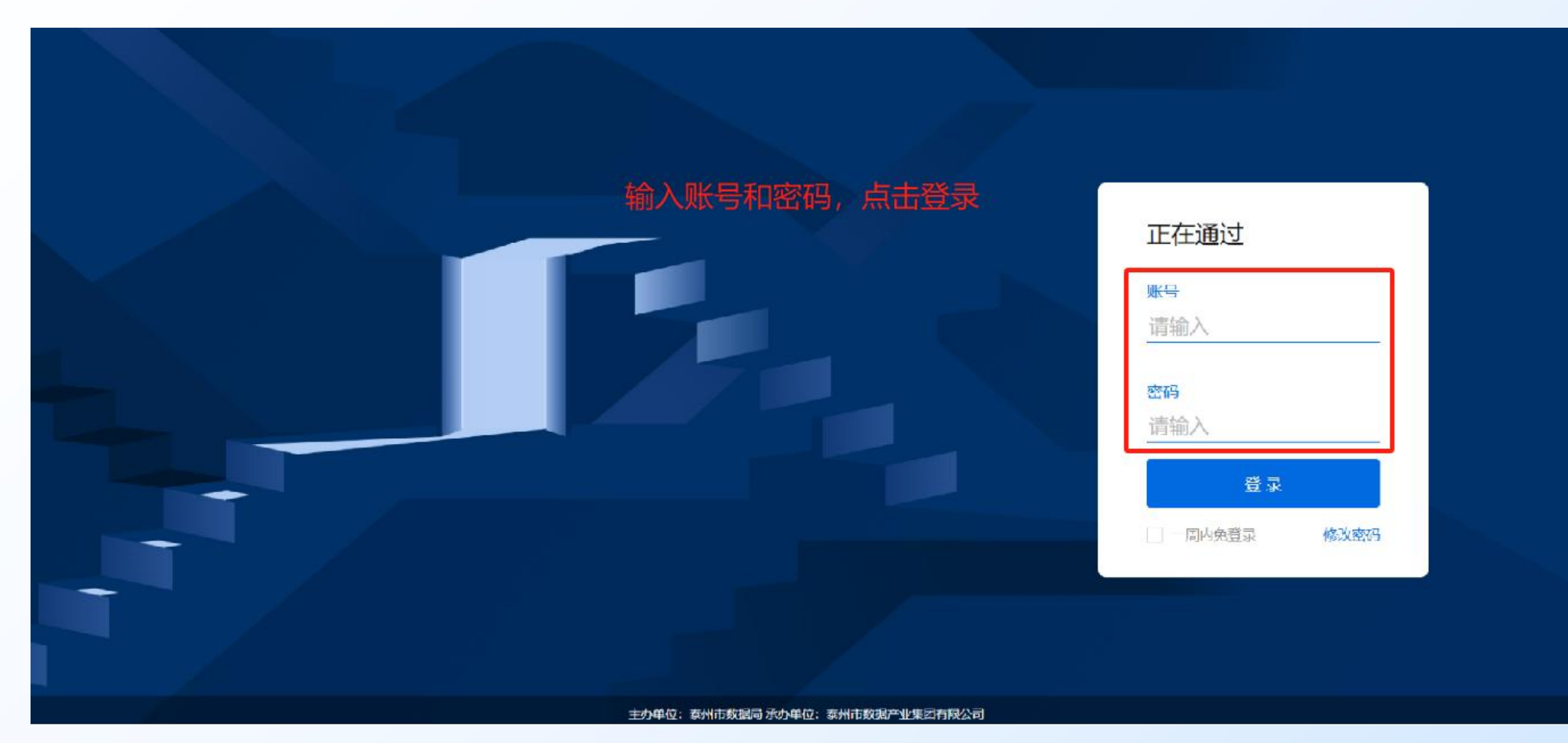

#### 2 <申请总览>: 查看单事项下的全部审核记录、进度

| <b>秦 泰企通</b> 后台系统                        | ■ <sup>##</sup> 点击  | <申请总览>可查看        | 所有本账户所有的申请信息  |          | 海陵             | 区工信局综合处 海 |
|------------------------------------------|---------------------|------------------|---------------|----------|----------------|-----------|
| <ul> <li>通 总览 ^</li> <li>申请总览</li> </ul> | 审批 > 总览 > 申请总览      |                  |               |          |                |           |
| ⊻ 审核 ~                                   | 事项分类                | 搜索事项名称           |               |          |                | 查询  重置    |
|                                          | 全部事项                |                  |               |          |                |           |
|                                          | 泰州市制造强市建设专项<br>资全项日 | 事项               |               | 上架状态     | 申请数量           | 操作        |
|                                          | 贝亚坎白                | 产业链上下游融通项目       |               | 已上架      | 2              | → 详情      |
|                                          |                     | 智改数转网联软硬件产品服务商项目 |               | 已上架      | 2              | 详情        |
|                                          |                     | 绿色低碳类项目          | 可占书<详细>查看该事项的 | 全部由      | <b></b><br>语信自 | 详情        |
|                                          |                     | 创新载体建设项目         |               |          | 详情             |           |
|                                          |                     | 能源审计项目           | 以及日十五五中頃中候近及  | 已上架      | 4              | 详情        |
|                                          |                     | 中小企业公共服务机构能力提升项目 |               | 已上架      | 1              | 详情        |
|                                          |                     | 节能改造项目           |               | 已上架      | 1              | 详情        |
|                                          |                     | 服务化转型项目          |               | 已上架      | 1              | 详情        |
|                                          |                     | 智改数转贷款贴息项目       |               | 已上架      | 1              | 详情        |
|                                          |                     | 数字化改造项目          |               | 已上架      | 1              | 详情        |
|                                          |                     |                  |               | 共20条 10条 | 条/页 🗸 🗸        | < 1 2 >   |
|                                          |                     |                  |               |          |                |           |
|                                          |                     |                  |               |          |                |           |

#### 3 点击上方导航栏内的"审批"进入<审核>业务模块

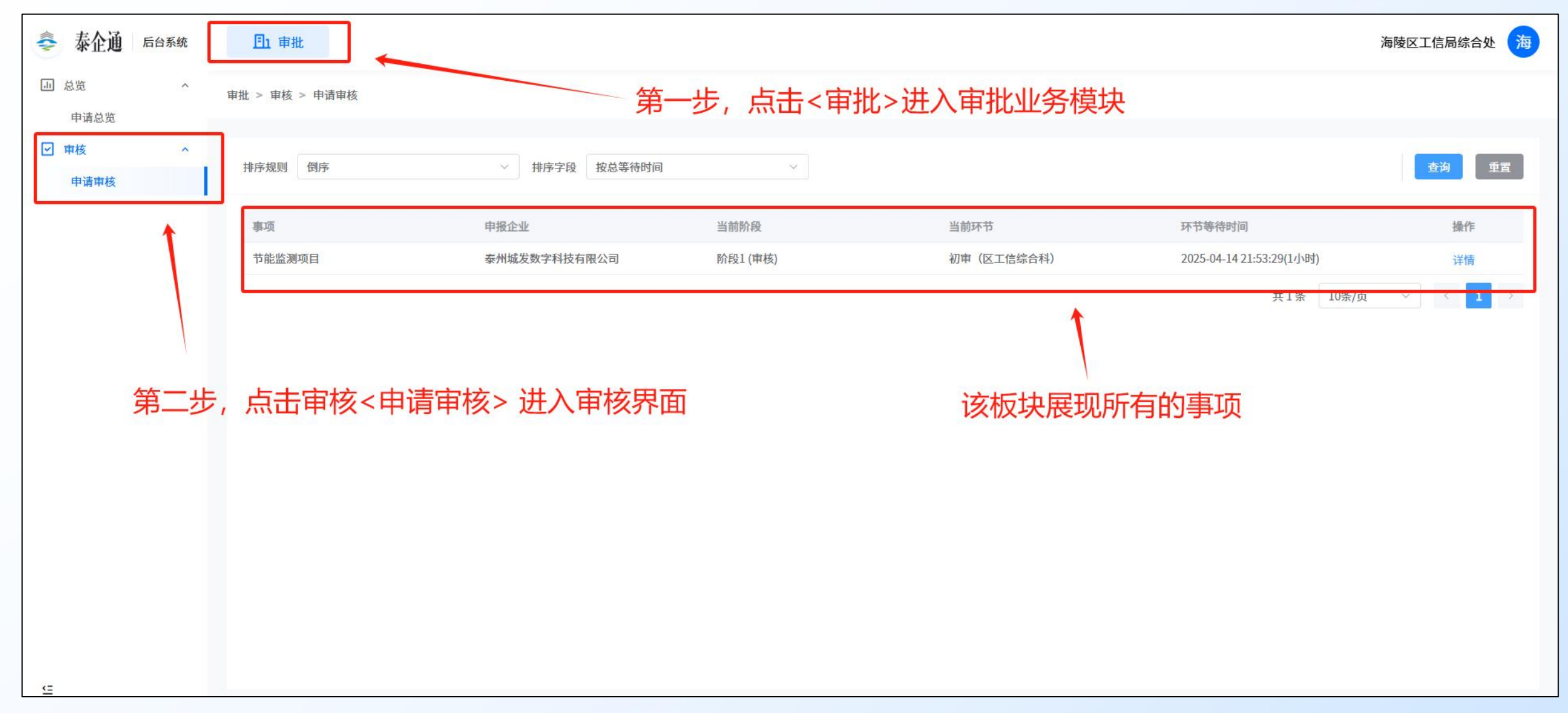

#### 4选择申请事项, 点击"详情"进入查看项目详情

| <b>秦</b> 泰企通 后台系统                        |          | En a     | 审批                   |                              |                                               |                              |                                     |                  |                                                   |                                                                                                    |                                    |                     | 海陵区工信局主导产业处海                              |
|------------------------------------------|----------|----------|----------------------|------------------------------|-----------------------------------------------|------------------------------|-------------------------------------|------------------|---------------------------------------------------|----------------------------------------------------------------------------------------------------|------------------------------------|---------------------|-------------------------------------------|
| <ul> <li>一 总览 ^</li> <li>申请总览</li> </ul> | ÷        | 返回       |                      |                              |                                               |                              |                                     |                  |                                                   |                                                                                                    | _                                  | 点击可查看企              | 业提交的所有材料                                  |
| <ul> <li>☑ 审核 ^</li> <li>申请审核</li> </ul> |          | 排序规则     | 则 倒序                 |                              |                                               | ¥ (4                         | 询                                   | 申请概              |                                                   | 请数据                                                                                                    |                                    | 进行由                 | 待处理环节摘要<br>环节类型: 审核环节                     |
| 申请公示                                     | 可        | 排序字段     | 建选择,                 | 进行                           | 审核                                            | ~                            |                                     | 相                | 关事项                                               | 产业链上下游融通项目                                                                                                    | 创建时间                               | 2025-04-29 10:42:51 | 所属阶段:阶段1<br>环节名称:初审(区工信职能处室)              |
| ◎ 辅助 ~                                   |          |          | 事项                   | 申报企业                         | 当前阶段                                          | 当前环节                         | 环节等待时<br>间                          | 申                | 请企业<br>请账号                                        | 泰州城发数字科技有限公司<br>谢媛媛                                                                                                   | 提交时间<br>完结时间                       | 2025-04-29 10:47:41 | 等待时长: 0小时<br>  选择审核结果                     |
|                                          |          |          | 新兴未来产<br>业培育壮大<br>项目 | 聂丹                           | 阶段1 (审<br>核)                                  | 初审(区工<br>信职能处<br>室)          | 2025-04-15<br>11:34:16(13<br>天23小时) | 闸当               | 口单位<br>前环节                                        | 海陵区<br>初审(区工信职能处室)(阶<br>段1)                                                                                           | 持续时长                               | 0시/84               | 请选择 ~ ~ · · · · · · · · · · · · · · · · · |
|                                          |          |          | 产业链上下游融通项目           | 养育星球文<br>化传播(泰<br>州)有限公<br>司 | 阶段1 (审<br>核)                                  | 初审(区工<br>信职能处<br>室)          | 2025-04-22<br>15:54:25(6<br>天18小时)  | 阶和               | <b>设1:申请</b> 国                                    | <b>車枝</b><br>呼环节・完成                                                                                                   |                                    |                     | 0/300                                     |
|                                          |          |          | 产业链上下<br>游融通项目       | 泰州城发数<br>字科技有限<br>公司         | 阶段1 (审<br>核)                                  | 初审(区工<br>信职能处<br>室)          | 2025-04-29<br>10:47:41(0<br>小时)     | 开完               | 始时间: 20<br>结时间: 20<br>续时长: 0/                     | 025-04-29 10:47:41<br>025-04-29 10:47:41<br>小时                                                                        |                                    |                     | 附件<br>新增附件                                |
| 该板块用 <sup>-</sup><br>可查看审标               | 于重<br>亥数 | 查看<br>女据 | 「<br>軍<br>核          | ,<br>程各<br>這见、               | * <sup>3</sup> * <sup>10条/</sup><br>个阶段<br>审核 | <sup>∞</sup> ○<br>的情况<br>附件等 | < 1 ><br>7                          | 初<br>审<br>审<br>初 | 7审(区工信<br>7核结论: -<br>7核意见: -<br>7核意见: -<br>7审(区工信 | <b>『职能处室】</b> 审核环节・未完成<br>「<br>「<br>「<br>「<br>「<br>「<br>、<br>、<br>、<br>、<br>、<br>、<br>、<br>、<br>、<br>、<br>、<br>、<br>、 | 成<br>开始时间: -<br>完结时间: -<br>持续时长: - |                     |                                           |
| Œ                                        |          |          |                      |                              |                                               |                              |                                     | 申<br>审           | •核结论:-<br>•核人员:-                                  |                                                                                                    | 开始时间: -<br>完结时间: -                 |                     | 提交审核结果                                    |

### 5 <申请概况>: 查看上级上传的"审核附件"

| - 泰企通 后台系统                                 | <b>山</b> 审批                                       |                            |                                                    |                          |          | :                            | 海陵区工信局综合处海 |
|--------------------------------------------|---------------------------------------------------|----------------------------|----------------------------------------------------|--------------------------|----------|------------------------------|------------|
| <ul> <li>□ 总览 ×</li> <li>□ 車核 ∧</li> </ul> | ← 返回                                              |                            |                                                    |                          |          |                              |            |
| 申请审核                                       | 申请概况 申请数据                                         |                            |                                                    |                          |          | 待处理环节摘要                      |            |
|                                            | 申请账号                                              | 谢媛媛                        | 完结时间                                               | -                        |          | 环节类型: 审核环节                   |            |
|                                            | 闸口单位                                              | 海陵区                        | 持续时长                                               | 22小时                     |          | 所属阶段:阶段1                     |            |
|                                            | 当前环节                                              | 初审(区工信综合处)(阶段1)            |                                                    |                          |          | 环节名称·初单(区工信综合处)<br>等待时长:22小时 |            |
|                                            | 阶段1·由请审核                                          |                            |                                                    |                          |          | 选择审核结果                       |            |
|                                            | MtQ1. TH+1X                                       |                            |                                                    |                          |          | 通过                           | ~          |
|                                            | 提交人 用户环节・                                         | 完成                         |                                                    |                          |          | 填写审核结论                       |            |
|                                            | 开始时间: 2023-04-1<br>完结时间: 2025-04-1<br>持续时长: 0小时   | 13 23:21:40<br>13 23:21:40 |                                                    | 上级单位审构                   | 家可以杳看下级的 | 单位提交的<宙核附4                   | (牛>        |
|                                            | 初审(区工信职能处理                                        | 室) 申核环节・完成                 |                                                    |                          |          |                              | 0/300      |
|                                            | 車核结论:通过<br>車核人员:hlqgxjzdc<br>車核章ロ・測试<br>用户不可见 車核端 | yc<br>讀操作指引.pptx 预览 下载     | 开始时间: 2025-04-1;<br>完结时间: 2025-04-1;<br>持续时长: 22小时 | 3 23:21:40<br>4 21:37:26 | 支持预览和下   | <b>幸的件</b><br>新增附件           | 07300      |
|                                            | 初审(区工信综合处)                                        | 审核环节 ・ 未完成                 |                                                    |                          |          |                              |            |
|                                            | 审核结论:-                                            |                            | 开始时间:-                                             |                          |          |                              |            |
| <=                                         | 审核人员:-<br>审核意见:-                                  |                            | 完结时间:-<br>持续时长:-                                   |                          |          | 提交审核结果                       |            |

# 6 <申请数据>: 用户表单

| 흊 泰企通 后台系统                                                                                                    |    | En # | 批           |                |          |            |                       |          |    |               |            |          |                              | 海陵区工信局主导产业处海 |
|----------------------------------------------------------------------------------------------------|----|------|-------------|----------------|----------|------------|-----------------------|----------|----|---------------|------------|----------|------------------------------|--------------|
| 副 总览 ^                                                                                                    | 20 | ← 返回 |             |                |          | F          | <b>打尸表</b> 单          | 1        |    | 杳看介           | >₩填写       | 的表单信息    |                              |              |
| ☑ 审核 ^                                                                                                    |    | 排序规则 | 倒序          |                |          | × _        | 询 重置                  | 申请概况 申请  | 数据 |               |            |          | 待处理环节摘要                      |              |
| 申请公示                                                                                                    | 1  | 排序字段 | 按总等待时       | iej            |          | $\sim$     |                       | 申报阶段数据   | ~  | 项目申报表         | 绩效目标申报表    | 全过程承诺责任书 | 环节类型: 审核环节<br>所属阶段: 阶段1      |              |
| 申请公示状况总览                                                                                                    |    |      |             |                |          |            |                       | 用户表单     |    | 项目申报表         | Ę          |          | 环节名称:初审(区工信职能处室)<br>等待时长:0小时 |              |
| <ul><li> <sup>(1)</sup> 辅助     <sup>(2)</sup> <sup>(2)</sup></li></ul> |    |      | 事项          | 申报企业           | 当前阶段     | 当前环节       | 环节等待时<br>间            | 用户附件     |    | 申报单位 *        | 1          |          | 选择审核结果                       |              |
|                                                                                                    |    |      | 新兴未来产       | -              | 阶段1(审    | 初审(区工      | 2025-04-15            | 文书列表     |    | 项日名称*         | 1          |          | 请选择                          | ×-           |
|                                                                                                    |    |      | 业培育壮大<br>项目 | <b>员</b> 丹     | 核)       | 信职能处<br>室) | 11:34:16(13<br>天23小时) | 专家评分入库记录 |    |               | -          |          | 填与审核结论                       |              |
|                                                                                                    |    |      | 产业选上下       | 养育星球文<br>化传播(泰 | 阶段1 (审   | 初审(区工      | 2025-04-22            | 合同阶段数据   | 2  | 地址 *          | 1          |          |                              |              |
|                                                                                                    |    |      | 游融通项目       | 州)有限公<br>司     | 核)       | 信职能处<br>室) | 15:54:25(6<br>天19小时)  | 验收阶段数据   | ×  | 邮编 *          | 1          |          |                              |              |
|                                                                                                    |    |      | 产业选上下       | 泰州城发数          | 阶段1 (宙   | 初审(区工      | 2025-04-29            | 发票       | >  | 项目负责人*        | 1          |          | 附件                           | 0/300        |
|                                                                                                    |    |      | 游融通项目       | 字科技有限<br>公司    | 核)       | 信职能处<br>室) | 10:47:41(0<br>小时)     | 进度报告     | >  | 财务负责人*        | 1          |          | 新增附件                         |              |
|                                                                                                    |    |      |             | ŧ              | ₹3条 10条/ | (页 ~       | < 1 >                 |          |    | 单位负责人*        | 1          |          |                              |              |
|                                                                                                    |    |      |             |                |          |            |                       |          |    | 单位传真*         | 1          |          |                              |              |
|                                                                                                    |    |      |             |                |          |            |                       |          |    | 联系人及手机<br>号 * | 1          |          |                              |              |
|                                                                                                    |    |      |             |                |          |            |                       |          |    | 填报日期*         | 2025-04-07 |          | 提交审核结果                       |              |
| 드                                                                                                    |    |      |             |                |          |            |                       |          |    | •             |            |          |                              |              |

# 7 <申请数据>: 用户附件

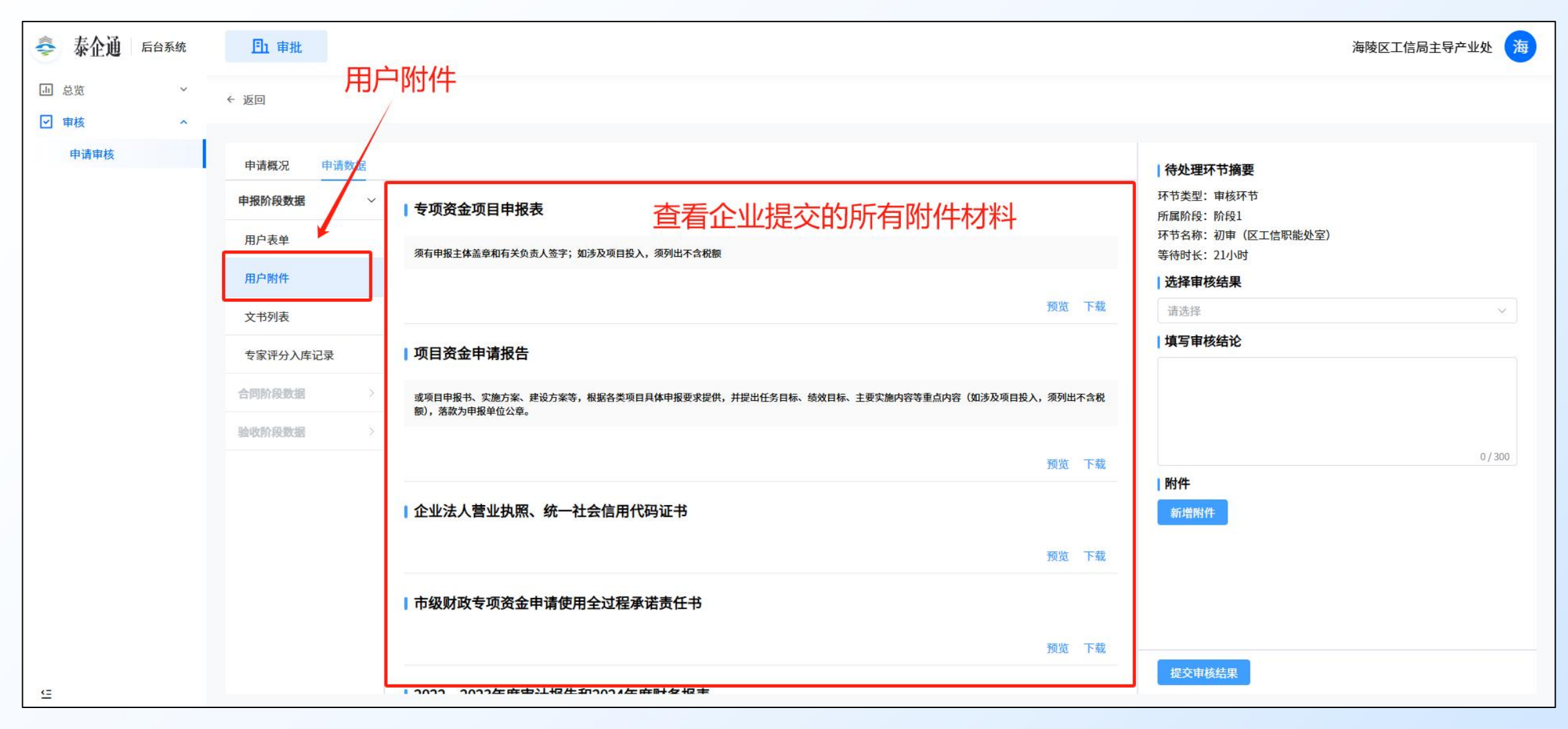

# 8 <申请数据>: 用户附件

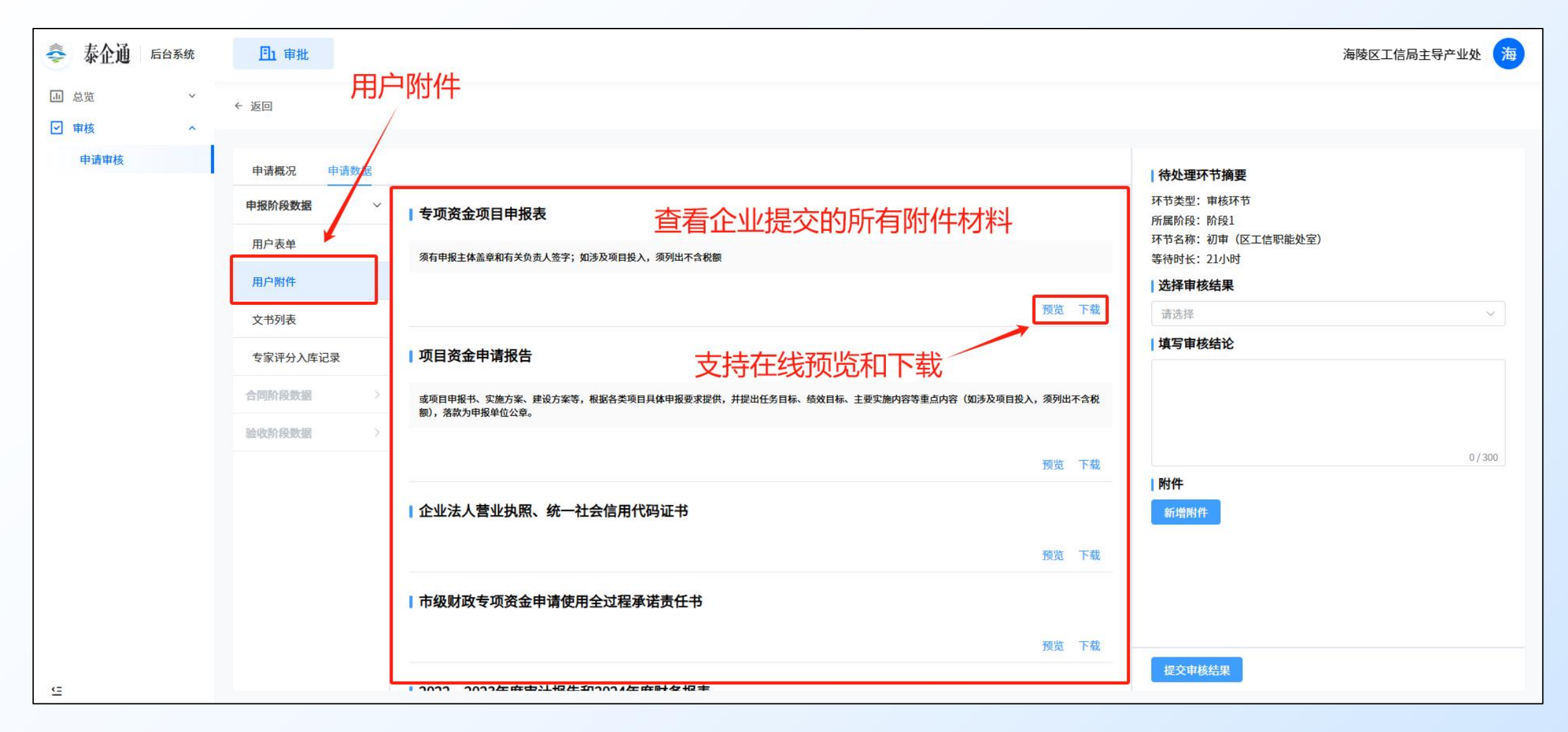

# 9 <申请数据>: 文书列表

| 秦 泰企通 后台系统                                 | <b>□</b> 审批                                         |                                                                                                    | 海陵区工信局主导产业处 海    |
|--------------------------------------------|-----------------------------------------------------|----------------------------------------------------------------------------------------------------|------------------|
| <ul> <li>→ 总览 ×</li> <li>✓ 申核 ^</li> </ul> | ← 返回                                                |                                                                                                    |                  |
| 申请申核<br>文书列表                               | 申请概況       申请数据         申报阶段数据       ~         用户表单 | 文書名称       支持在线预览和下载       」推作         項目申报者       「強」下或         立过君责任承诺书       一致 下或         查看企业/填写表单所生成的文书材料       通送輝         」 均早報結论       」         」 均早報結论       …         通送時       …         通送時       …         通送時       …         通送時       …         通知時4       …         「日本       …         「日本 | 室)<br>~<br>0/300 |
| <=                                         |                                                     | 提交审核结果                                                                                                    |                  |

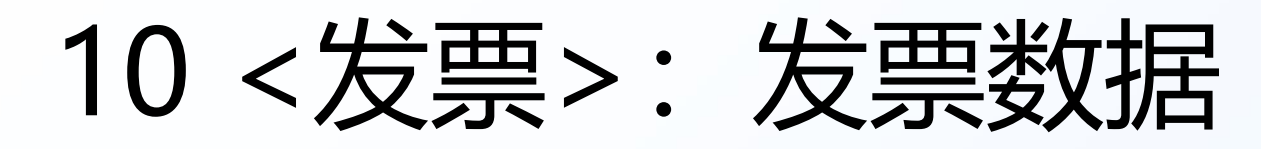

| <b>秦 泰企通</b> 后台系统                        | <u> 回</u> 审批                                                                                                    | 海陵区工信局主导产业处 海 |
|------------------------------------------|----------------------------------------------------------------------------------------------------|---------------|
| <ul> <li>通 总览 ^</li> <li>申请总览</li> </ul> | ~  可查看企业提交的发票相关信息                                                                                                    |               |
| <ul> <li>✓ 审核 ^</li> <li>申请审核</li> </ul> | 排序规则     倒序     查询     重置     申请概况     申请数据     待处理环节       由据阶段数据     本市委里:     南////     本市委里:     南////     本市委里:     南////                                                                                                    | 摘要            |
| 申请公示<br>申请公示状况总览                         | 排序字段     按总等待时间     中国UT/P # 383.38     阶段     文件名     发展号     (元)     发展日期     目动雪重     人工复查     操作       用户表单     3333333     25952000     1556000     2025-01-     寄待时长:01     寄待时长:01                                             | §1            |
| ◎ 辅助 ~                                   | 事项         申报企业         当前阶段         当前环节         所节等待时<br>间         用户附件         1         30000468<br>pdf         00000468<br>0839         1000001         2025 02         发现重复         待复查         详情                              | ,<br>果<br>    |
|                                          | 新兴未来产     初审(区工     2025-04-15     文形列表     25952/000     44000.0     2025-01-     发现重复     待复查     详情       业培育壮大     员丹     核)     官     1:34:16(13)     专家评分入库记录     1     2,pdf     00001370     0     17     发现重复     待复查     详情 | 论             |
|                                          | 养育星球文     初审(区工 2025-04-22     合同阶段数据       产业链上下     化传播(泰 阶段1(审     初审(区工 2025-04-22       作用能处     15:54:25(6                                                                                                    |               |
|                                          | <i>遊融通</i> 项目 州) 有限公 夜)<br>司 室) 天19小时)      验收阶段数据 ><br>大田(中央) 初定 (反工 2025-04-29 发票                                                                                                    | 0 / 300       |
|                                          | 产业链上下     新州城及数     阶段1(审     切用     位上     2020 年20       游融通项目     字科技有限     核)     10:47:41(0        公司     室)     小时)     发票数据                                                                                                    |               |
|                                          | 共3条 10条/页 ∨ < 1 > 注度报告 >                                                                                                    |               |
|                                          | 点击<发票>发票数据                                                                                                    |               |
| <=                                       | 提交审核结                                                                                                    | ₩             |

#### 11 < 批量审核>: 批量提交审核结果以及附件

|                                                                                                    | <b>泰</b> 泰企通 后台系统 | ▲ 軸 并支持批量选择后,进行                                                                                                    | <b>亍批量审核</b>                                                                                                    | 海陵区工信局主导产业处海                 |
|----------------------------------------------------------------------------------------------------|-------------------|----------------------------------------------------------------------------------------------------|----------------------------------------------------------------------------------------------------|------------------------------|
|                                                                                                    | 』 总览 ^<br>申请总览    | ← 返回                                                                                                    |                                                                                                    |                              |
|                                                                                                    | ☑ 审核 ^            | 排序规则   倒序                                                                                                    | 申请概况 申请数据                                                                                                    | 待处理环节摘要                      |
|                                                                                                    | 申请审核              | <b>持序字段</b> 按总等待时间 ~ ~                                                                                                    | <b>申请摘要</b> 进行中                                                                                                 | 环节类型:审核环节<br>65年10日,10日      |
|                                                                                                    | 申请公示              | MANNA MAN                                                                                                    | 相关事项 产业链上下游融通项目 创建时间 2025-04-22 15:54:25                                                                        | 所属的技、例表1<br>环节名称:初审(区工信职能处室) |
| ● 秋葉浩         ● 秋葉浩         <                                                                                                    | 甲请公示状况忌觉          | · · · · · · · · · · · · · · · · · · ·                                                                                                    | 申请企业         养育星球文化传播(泰州)有限公司         提交时间         2025-04-22 15:54:25                                          | 等待时长:6天19小时                  |
| NYMAGE       NYMAGE                                                                                                    | ◎ 辅助 ^            | ■ 甲殻企业 当前所段 当前外や 间                                                                                                    | 申请账号         张书生         完结时间         -                                                                         | 选择审核结果                       |
| 東京市       1       1       1       1       1       1       1       1       1       1       1       1       1       1       1       1       1       1       1       1       1       1       1       1       1       1       1       1       1       1       1       1       1       1       1       1       1       1       1       1       1       1       1       1       1       1       1       1       1       1       1       1       1       1       1       1       1       1       1       1       1       1       1       1       1       1       1       1       1       1       1       1       1       1       1       1       1       1       1       1       1       1       1       1       1       1       1       1       1       1       1       1       1       1       1       1       1       1       1       1       1       1       1       1       1       1       1       1       1       1       1       1       1       1       1       1       1       1 <td>时效监督</td> <td>新兴未来产 初审(区工 2025-04-15<br/>附段1(审 任期的协 11-24-16/12</td> <td>闸口单位 海陵区 持续时长 6天19小时</td> <td>通辺</td>                                                                                                    | 时效监督              | 新兴未来产 初审(区工 2025-04-15<br>附段1(审 任期的协 11-24-16/12                                                                                                    | 闸口单位 海陵区 持续时长 6天19小时                                                                                            | 通辺                           |
| ■       新夏重文<br>(府備 (G)<br>(新) 有報公 K)       前中 (GI)<br>(前常验 L)<br>(方)<br>(日常 W)       1554.25(<br>(京)<br>(日常 W)       1554.25(<br>(京)<br>(日常 W)       1554.25(<br>(日常 W)       1554.25(<br>(日常 W)       1554.25(<br>(日常 W)       1564.21(<br>(日常 W)       1564.25(<br>(日常 W)       1564.25(<br>(日常 W)       1564.25(<br>(日常 W)       1564.25(<br>(日常 W)       1564.25(<br>(日常 W)       1564.25(<br>(日常 W)       1564.25(<br>(日常 W)       1564.25(<br>(日常 W)       1564.25(<br>(日常 W)       1664.15(<br>(日常 W)       1674.15(<br>(日常 W)       1674.15(<br>(日 W)       1674.15(<br>(1 G)       1674.15(<br>(1 G)       1674.15(<br>( | 发票管理              | 项目 核 室) 天23小时)                                                                                                    | 当前环节 初审(区工信职能处室)(阶段1)                                                                                           |                              |
|                                                                                                    |                   | <ul> <li>☑ 产业链上下 券育星球文 化传播 (泰 阶段1(审 初审 (区工 2025-04-22 信职能处 15:54:25(6 室) 天19小时) 司</li> <li>☑ 产业链上下 参州城发数 阶段1(审 初审 (区工 2025-04-29 字私技有限 阶段1(审 句面 (区工 2025-04-29 字私技有限 ))</li> </ul> | <b>阶段1:申请审核</b><br><b>提交人</b> 用户环节・完成<br>开始时间: 2025-04-22 15:54:25<br>完结时间: 2025-04-22 15:54:25<br>海結時はそ: 0010时 | 3/300                        |
| 初审( <b>区财政</b> ) 审核环节 · 未完成                                                                                                    | 可点击左议             | 四, 10, 14, 10, 10, 14, 10, 10, 14, 10, 10, 14, 10, 10, 14, 10, 10, 14, 10, 14, 10, 14, 10, 14, 14, 14, 14, 14, 14, 14, 14, 14, 14                                                  | 初审(区工信駅能处室) 車核环节・未完成<br>車核急気: - 一一一一一一一一一一一一一一一一一一一一一一一一一一一一一一一一一一一                                             | 新进机时FF                       |

# 12 <申请数据>: 选择审核结果

| <b>秦企通</b> 后台系统                         | <b>回</b> 审批                                                                                                    | 海陵区工信局主导产业处海                                                                                                    |
|-----------------------------------------|----------------------------------------------------------------------------------------------------|----------------------------------------------------------------------------------------------------|
| <ul><li>→ 总览 ~</li><li>✓ 申核 ^</li></ul> | ◆◎                                                                                                    | 甜结果,事项进入对应的下一个环节                                                                                                    |
| 申请审核                                    | 申请報況       申请教選         申求約       文书名称         用户表单       文书名称         用户制件       双国申报书         全过程责任承诺书       双国         文书列表       进行审核         安家评分入库记录       通过>进入下一环节的审批         合同阶段数据       < 不通过>该申请结束全部流程         验收阶段数据       < 交回>该申请退回至企业,企业可进行修改补正后重新执 | 小作       小节炎型: 車核环节         下载       所属阶段: 阶段1         下载       近年市核名界:         「或道       通过         通过       通过         不通过       驳回         0/300       別件 |
| <-                                      |                                                                                                    | 提交审核结果                                                                                                    |

#### 13 <申请数据>: 填写审核结论及新增附件

| 秦 泰企通                               | 后台系统 | 目前审批                                                                |                           |                      | 海陵区工信局主导产业处 海                                                                                                    |
|-------------------------------------|------|---------------------------------------------------------------------|---------------------------|----------------------|----------------------------------------------------------------------------------------------------|
| <ul><li>→ 总览</li><li>✓ 車核</li></ul> | ~    | ← 返回                                                                |                           |                      |                                                                                                    |
| 申请审核                                |      | 申请概况     申请数据       申报阶段数据     >       用户表单        用户附件        文书列表 | 文书名称<br>项目申报书<br>全过程责任承诺书 | 操作<br>预览 下载<br>预览 下载 | 待处理环节摘要         环节类型: 审核环节         所属阶段: 阶段1         环节名称: 初申 (区工信职能处室)         等待时长: 22小时         載         【选择审核结果         请选择 |
|                                     |      | 专家评分入库记录<br>合同阶段数据<br>如该环节:                                         | 需要上传审核的相关附件,点击<新增附件>上传附件  | ŧ                    | 填写该审核环节的审核结论                                                                                                    |
| 9                                   | 可选择  | <sup>圣附件的状态,</sup>                                                  | 是否反馈给企业,可设置用户可见、用户不可见——   | <br>月<br>月           | ■                                                                                                    |

#### 14<申请数据>: 提交审核结果 (该审核阶段结束)

| 泰企通 后台系统 | <u> </u> 重批                                                   |                                                        |                               |                     |          |                             | 海陵区工信局中小企业发展处 海 |
|----------|---------------------------------------------------------------|--------------------------------------------------------|-------------------------------|---------------------|----------|-----------------------------|-----------------|
| 山 总览 ~   | ← 返回                                                          |                                                        | ♥ 操作                          | <b>F成功</b>          |          |                             |                 |
| ☑ 审核 ^   |                                                               |                                                        |                               |                     |          |                             |                 |
| 申请审核     | 申请概况 申请数据                                                     | 显示<操作/                                                 | 成功>即完                         | 成该环节的审核             |          | 待处理环节摘要                     |                 |
|          | 申请摘要                                                          |                                                        |                               |                     | 进行中      | 环节类型: 审核环节<br>断属阶段: 阶段1     |                 |
|          | 相关事项                                                          | 中小企业加快发展类项目                                            | 创建时间                          | 2025-04-14 16:48:21 |          | 环节名称:初审(区工信职能处室             | )               |
|          | 申请企业                                                          | 泰州城发数字科技有限公司                                           | 提交时间                          | 2025-04-14 16:49:22 |          | 等待时长: 4小时                   |                 |
|          | 申请账号                                                          | 谢媛媛                                                    | 完结时间                          | ш.                  |          | 选择审核结果                      |                 |
|          | 闸口单位                                                          | 海陵区                                                    | 持续时长                          | 4小时                 |          | 泄江                          | × _             |
|          | 当前环节                                                          | 初审(区工信职能处室)(阶段1)                                       |                               |                     |          | <b>· 與今 中 10 年 10</b><br>通过 |                 |
|          | 阶段1:申请审核                                                      |                                                        |                               |                     |          | AMA.                        |                 |
|          | 提交人 用户环节 ·<br>开始时间: 2025-04-1<br>完结时间: 2025-04-1<br>持续时长: 0小时 | <sup>完成</sup><br>14 16:49:22 <b>审核的</b><br>14 16:49:22 | 的相关信息                         | 都补充完成后,,            | 点击 < 提交軍 | F核结果>                       | 2/300           |
|          | 初审(区工信职能处望<br>审核结论:-<br>审核人员:-<br>审核意见:-                      | 室) 車核环节・未完成                                            | 开始时间: -<br>完结时间: -<br>持续时长: - |                     |          | 图片1.png                     | 用户可见删除预览下载      |
| Œ        | 初审(区工信综合处)<br>审核结论:-                                          | 車核环节 ・ 未完成                                             | 开始时间:-                        |                     |          | 提交审核结果                      |                 |

#### 15 <发票管理>: 查看企业提交的发票是否重复

| 📚 泰企通 后台系统                               | <b>]</b> 审批         |                      |      |      |                               | 该板块总牌        | 点杳看    | 所有个  | 全小指  | <b>旱</b> 交的 | 参   |        |      |
|------------------------------------------|---------------------|----------------------|------|------|-------------------------------|--------------|--------|------|------|-------------|-----|--------|------|
| <ul> <li>山 总览 ^</li> <li>申请总览</li> </ul> | 审批 > 辅助 > 发票管理      | 选择需要                 | 輕看   | 的事项  |                               | 否存在重复        | J<br>J | //// |      |             | ~~. | 041150 |      |
| <ul> <li>✓ 車核 ^</li> <li>申请車核</li> </ul> | 事项分类                | 事项                   | 上架状态 | 申请数量 | 所属事项                          | 申请企业         | 申请状态   | 发票数量 | 重复待复 | 复查通过        | 复   | 操作     | E.   |
| 申请公示                                     | 全部事项<br>泰州市制造强市建设专项 | 智改数转网联软硬件产<br>品服务商项目 | 已上架  | 1    | 智改数转网联软硬件产品服<br>务商项目          | 泰州城发数字科技有限公司 | 失败办结   | 0    | 不存在  | 不存在         | 不   | 申请详情   | 发票详情 |
| 中頃ム小仏元忌见 ◇ 辅助 ^                          | 资金项目                | 绿色低碳类项目<br>创新载体建设项目  | 已上架  | 1    | 智改数转网联软硬件产品服<br>务商项目          | 泰州城发数字科技有限公司 | 失败办结   | 0    | 不存在  | 不存在         | 不   | 申请详情   | 发票详情 |
| 时效监督                                     |                     | 能源审计项目               | 已上架  | 2    | 智改数转网联软硬件产品服<br>冬 <u>森</u> 项日 | 泰州城发数字科技有限公司 | 进行中    | 2    | 存在   | 不存在         | 不   | 申请详情   | 发票详情 |
| <b>久</b> 宗官注                             |                     | 中小企业公共服务机构<br>能力提升项目 | 已上架  | 1    | 刀间火口                          |              |        |      | 共3等  | 条 10条/页     | i i | ~ <    |      |
|                                          |                     | 节能改造项目               | 已上架  | 1    |                               |              |        |      |      |             |     |        |      |
|                                          |                     | 服务化转型项目              | 已上架  | 1    |                               |              |        |      |      |             |     | /      |      |
| 2 2 2 222                                |                     | 智改数转贷款贴息项目           | 已上架  | 1    |                               |              |        |      |      |             |     | /      |      |
| 点击<辅助                                    | >下的发票管理功            | など数字化改造项目            | 已上架  | 1    |                               |              |        |      |      | 查           | 看   | 发票ì    | 羊细   |
|                                          |                     | 重点技改项目               | 已上架  | 1    |                               |              |        |      |      |             |     |        |      |
|                                          |                     | 重点首批次新材料示范<br>应用项目   | 已上架  | 1    |                               |              |        |      |      |             |     |        |      |
|                                          |                     | 首台(套)重大装备示<br>范应用项目  | 已上架  | 1    |                               |              |        |      |      |             |     |        |      |
| Œ                                        |                     | 创新药产业化项目             | 已上架  | 1    |                               |              |        |      |      |             |     |        |      |

#### 16 <发票详细>: 自动查重, 查看发票文件

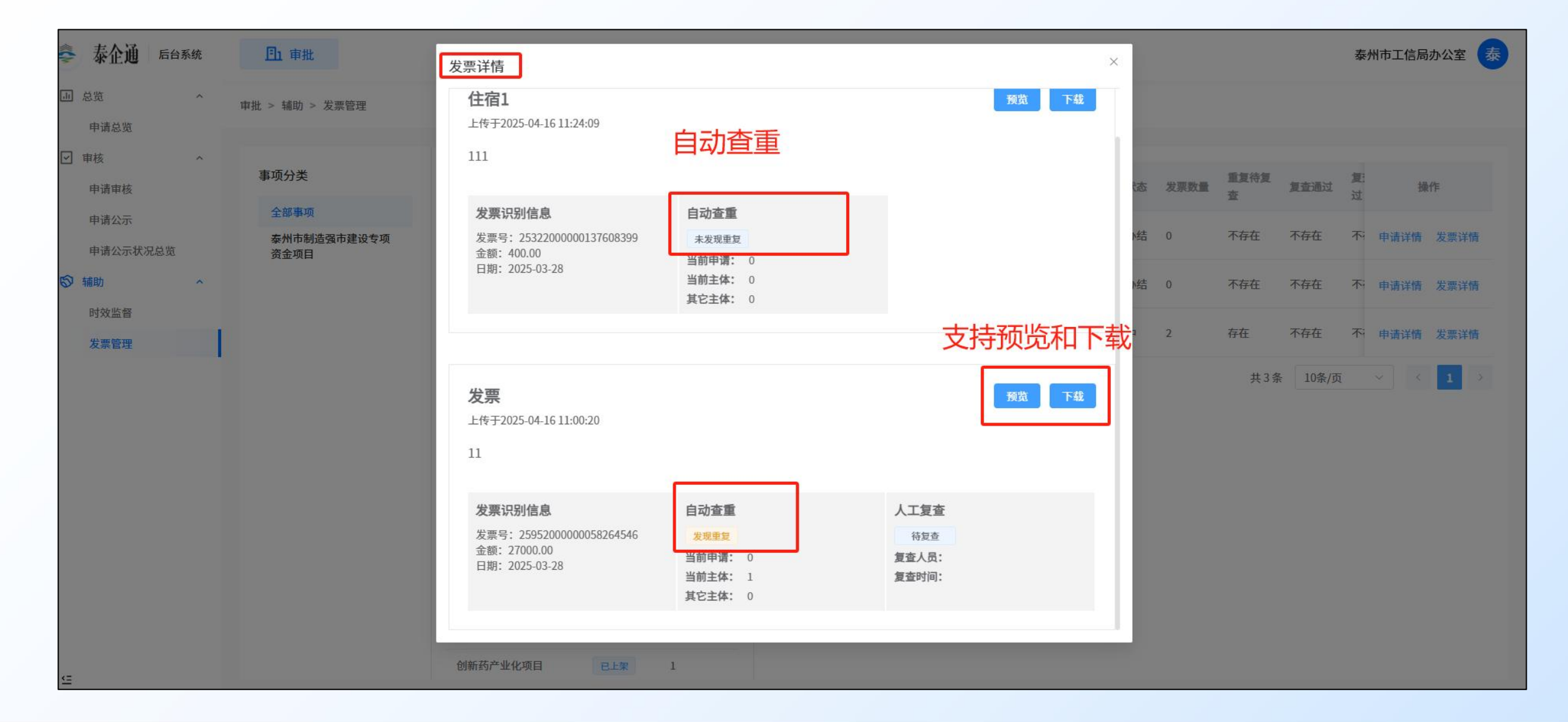

#### 17 < 时效监督>: 监督各个事项的审批进度

| 秦 泰企通 后台系统     | <b>山</b> 审批         |                      |      |       |                          |                  |      |       |           | 素         | 州市工信局办公室  |
|----------------|---------------------|----------------------|------|-------|--------------------------|------------------|------|-------|-----------|-----------|-----------|
| 山总览 へ          | #批 > 辅助 > 时效监督 在·   | <规则设定>;              | 进行每  | 个事项的  | 的自定义监                    | 督规则设             | 设置   |       |           |           |           |
| ✓ 車核 ^<br>申请車核 | 事项分类                |                      |      | 规则设定  | 所属事项                     | 申请企业             | 申请状态 | 全流程监控 | 当前环节监控    | 过往计时点情况   | 操作        |
| 申请公示           | 全部事项                | 事项                   | 上架状态 | 本模块状态 | 智改数转网联软<br>硬件产品服务商       | 泰州城发数字科          | 失败办结 | 未开启   | 未开启       | 不存在       | 申请详情 时效详情 |
| 申请公示状况总览       | 泰州巾制造强巾建设专坝<br>资金项目 | 智改数转网联软硬件产<br>品服务商项目 | 已上架  | 1     | 项目                       | IXTRAD           |      |       |           |           |           |
| ◎ 辅助 ^         |                     | 绿色低碳类项目              | 已上架  | 1     | 智改数转网联软<br>硬件产品服务商<br>项目 | 泰州城发数字科<br>技有限公司 | 失败办结 | 未开启   | 未开启       | 不存在       | 申请详情时效详情  |
| り双血目           |                     | 创新载体建设项目             | 已上架  | 1     | 智改数转网联软                  |                  |      |       |           |           |           |
| 汉示百姓           |                     | 能源审计项目               | 已上架  | 2     | 硬件产品服务商                  | 泰州城发数字科<br>技有限公司 | 进行中  | 未开启   | 未开启       | 不存在       | 申请详情时效详情  |
| 点击<辅助>板        | 决下的                 | 中小企业公共服务机构<br>能力提升项目 | 已上架  | 1     | -241                     |                  |      |       |           | ±3条 10条/而 | ~ ( 1 )   |
| 时效监督,进入        | 入时效监督板块             | 节能改造项目               | 已上架  | 1     |                          |                  |      |       |           | /         |           |
|                |                     | 服务化转型项目              | 已上架  | 1     |                          |                  |      |       |           |           |           |
|                |                     | 智改数转贷款贴息项目           | 已上架  | 1     |                          | *                |      |       |           | *         |           |
|                |                     | 数字化改造项目              | 已上架  | 1     |                          | 自                | 「有监管 | 育況, レ | 人 及 日 則 1 | 《甲谓的甲     | 「核状态      |
|                |                     | 重点技改项目               | 已上架  | 1     |                          |                  |      |       |           |           |           |
|                |                     | 重点首批次新材料示范<br>应用项目   | 已上架  | 1     |                          |                  |      |       |           |           |           |
| <u> </u>       |                     | 首台(套)重大装备示<br>范应用项目  | 已上架  | 1     |                          |                  |      |       |           |           |           |

#### 18 <申请公示>: 发布公示

| 泰企通 后台系统                                   | <u> </u> 車批    |         | 八十七五的田西 |      | 泰州市工信局办公室 |                     |  |
|--------------------------------------------|----------------|---------|---------|------|-----------|---------------------|--|
| <ul> <li>→ 总览 ×</li> <li>▼ 車核 ^</li> </ul> | 审批 > 审核 > 申请公示 | 公示反仰的齐阻 |         |      |           |                     |  |
| 申请审核<br>申请公示<br>申请公示状况总览                   | <b>状态</b> 请选择  | ~       |         |      |           | <b>查</b> 询 重置<br>新增 |  |
| ◎ 辅助 ~                                     | 公示名称           | 相关申请    | 公示状态    | 更新时间 | 发布时间      |                     |  |
| 点击<审核:                                     | >              | 暂无数据    |         |      |           |                     |  |
| 点击甲请公                                      | 示              |         |         |      |           | 共0条 10条/夏 ~ < 1 >   |  |
|                                            |                |         |         |      | 点击<新增:    | >新增公示               |  |
|                                            |                |         |         |      |           |                     |  |
|                                            |                |         |         |      |           |                     |  |
| Œ                                          |                |         |         |      |           |                     |  |

#### 19 <申请公示>: 公示内容配置发布

| 山 总览     | ~ |                                                                                                    |   |  |  |  |  |  |
|----------|---|----------------------------------------------------------------------------------------------------|---|--|--|--|--|--|
| ☑ 审核     | ^ |                                                                                                    |   |  |  |  |  |  |
| 申请审核     |   |                                                                                                    |   |  |  |  |  |  |
| 申请公示     |   |                                                                                                    |   |  |  |  |  |  |
| 申请公示状况总览 |   | [ 填写公示标题、发布部门、截至公示                                                                                                    | 时 |  |  |  |  |  |
| ◎ 辅助     | ~ | *发布部门 请选择                                                                                                    |   |  |  |  |  |  |
|          |   | *截止日期 圖 请选择截止日期                                                                                                    |   |  |  |  |  |  |
|          |   | 相关申请                                                                                                    |   |  |  |  |  |  |
|          |   | 事项名称 申请单位名称 操作                                                                                                    |   |  |  |  |  |  |
|          |   | 暂无数据                                                                                                    |   |  |  |  |  |  |
|          |   | L 公示м容<br>· щх                                                                                                    |   |  |  |  |  |  |
|          |   | II··· ▼A ▼IIIII $I \subseteq Y$ IIIIIIII $I \subseteq Y$ IIIIIII $I \subseteq Y$ IIIIII $I \subseteq Y$ IIIIII $I \subseteq Y$ IIIIII $I \subseteq Y$ IIIIII $I \subseteq Y$ IIIIII $I \subseteq Y$ IIIIII $I \subseteq Y$ IIIIII $I \subseteq Y$ IIIIII $I \subseteq Y$ IIIIII $I \subseteq Y$ IIIIII $I \subseteq Y$ IIIIII $I \subseteq Y$ IIIIIIIIIIIIIIIIIIIIIIIIIIIIIIIIIIIIIIIIIIIIIIIIIIIIIIIIIIIIIIIIIIIII |   |  |  |  |  |  |
|          |   | ·····································                                                                                                    | 布 |  |  |  |  |  |
| Œ        |   | 保存发                                                                                                    | 布 |  |  |  |  |  |

#### 20 <公示状况总览>: 全部公示总览

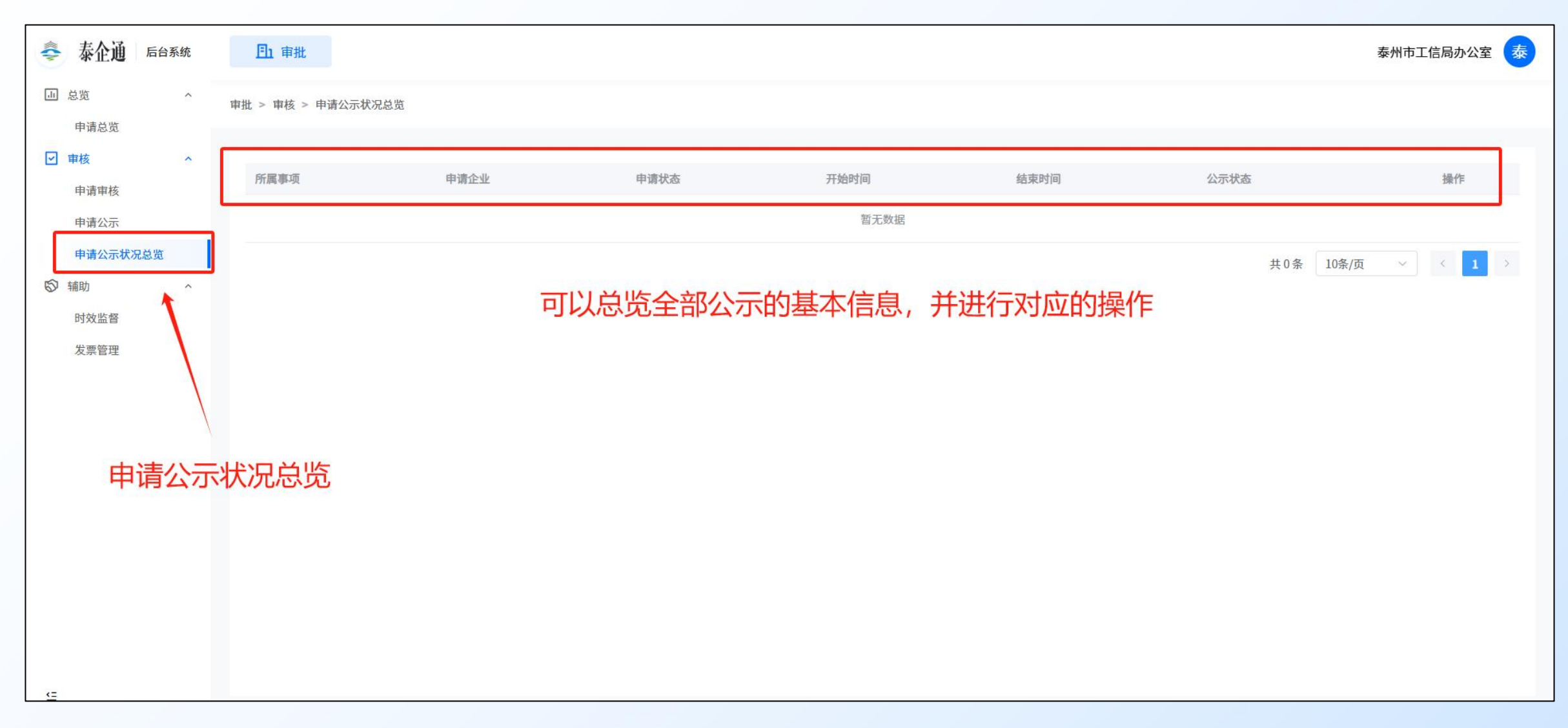

# 常见问题

输入网址后,如出现404报错,则点击"返回首页"按钮,即可进入系统登录页面

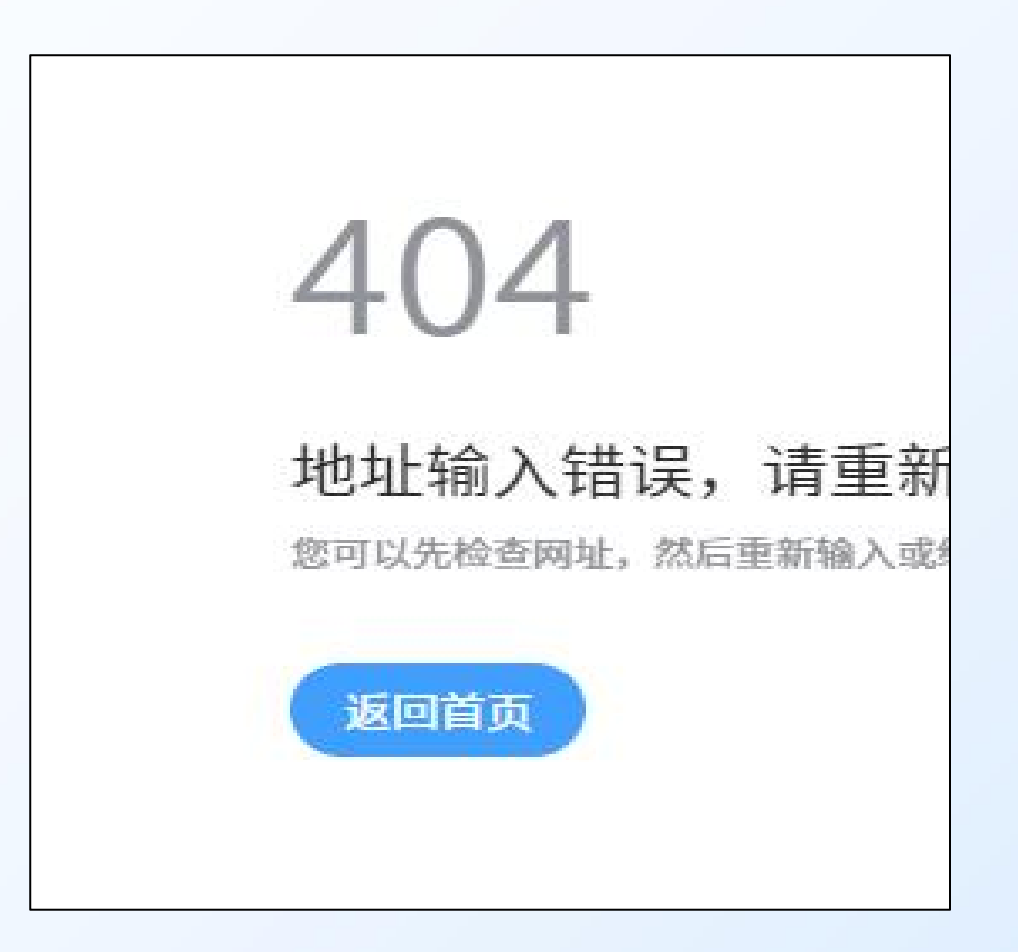